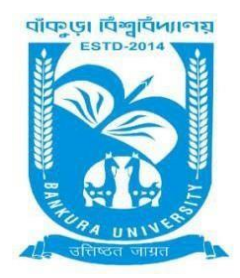

# BANKURA UNIVERSITY

(West Bengal Act XIX of 2013- Bankura University Act, 2013) Main Campus, P.O.: Purandarpur, Dist.: Bankura, Pin- 722155, West Bengal Office of the Controller of Examinations

### Ref. No.: BKU/CE/256/2021

Date. 31.05.2021

#### **URGENT NOTIFICATION**

## Subject: Payment of Examination fees for UG Semesters I, III & V students (both Regular & SNC) in relation to UG Odd Semester Examinations (both Honours & Programme) of the A.Y. 2021 – 21

As directed, it is hereby notified for information of all **UG Semesters I, III & V students** (both **Regular & SNC**) in relation to UG Odd Semester Examinations (both **Honours & Programme**) 2021 of Bankura University that **Payment of Examination Fees** has to be made **online** at Bankura University Examination portal. **Payment gateway will remain active from 01.06.2021 to 07.06.2021.** 

#### **Fees Payable:**

Examination Fee of Rs 150/- for all **UG Semesters I, III & V students** (both **Honours & Programme**) Examination Fee of Rs 100/- per paper / course for all SNC students

Any type of issue/problem faced while completing the activity may be intimated to **<u>bkupayment@gmail.com</u>**.

## Procedure for Payment of Examination Fess for UG Semesters I, III & V students (both Regular & SNC) in relation to UG Odd Semester Examinations (both Honours & Programme) of the A.Y. 2021 – 21

**Step 1:** Using **UID & Password**, which you have used during filling up the exam form, and entering the **Captcha** login to Bankura University Examination portal

Step 2: To pay exam fees click on PAY UG ODD SEMESTER 2021 EXAMINATION FEES ONLY

| PAY UG ODD SEMESTER 2021 EXAMINATION FEES ONLY | FILL UP AND SUBMIT THE FORM FOR REFUND IF MULTIPLE<br>PAYMENTS ARE DONE |
|------------------------------------------------|-------------------------------------------------------------------------|
| 1                                              | 1                                                                       |

**Step 3**: Verify the courses/papers and check the fees to be paid associated with the same. Click on the **Payment** button to proceed

| Semester | Course Code       | Paper Type | Subject                                                                                                    | Amount |
|----------|-------------------|------------|----------------------------------------------------------------------------------------------------|--------|
|          |                   |            | Regular Subjects (Sem - III )                                                                                                  |        |
| III .    | SH/MCB/ 301/C-5   | C-5        | Microbial Physiology and Metabolism                                                                                            | 150    |
| III .    | SH/MCB/ 302/ C-6  | C-6        | Cell Biology                                                                                                    |        |
| III      | SH/MCB/ 303/C-7   | C-7        | Molecular Biology                                                                                                    |        |
| ш        | SH/ZOO / 304/GE-3 | GE-3       | Environment and Public Health                                                                                                  |        |
| III      | SH/MCB/ 305/SEC-1 | SEC-1      | Microbiological analysis of Air and Water                                                                                      |        |
|          |                   |            | SNC Subjects (Sem - 1)                                                                                                    |        |
| 1        | SH/MCB/101/C-1    | C-1        | INTRODUCTION TO MICROBIOLOGY AND MICROBIAL DIVERSITY                                                                           | 100    |
| 1        | SH/MCB/102/C-2    | C-2        | BACTERIOLOGY                                                                                                    | 100    |
| 1        | SH/CHEM/103/GE-1  | GE-1       | ATOMIC STRUCTURE, CHEMICAL PERIODICITY, ACIDS AND BASES, REDOX REACTIONS, GENERAL ORGANIC CHEMISTRY AND ALIPHATIC HYDROCARBONS | 100    |
| 1        | ENVS AECC-1       | AECC-1     | ENVIRONMENTAL STUDIES for HONS                                                                                                 | 100    |
|          |                   |            | Total:                                                                                                    | 550    |
|          |                   |            | Payment                                                                                                    |        |

In case of any query please Email to bkupayment@gmail.com

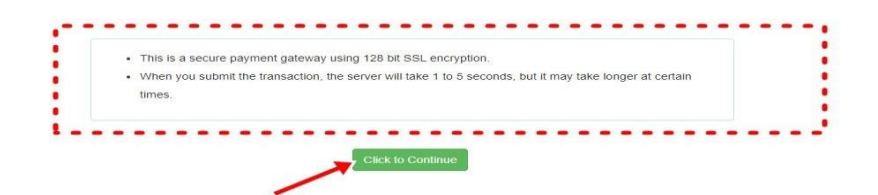

**Step 5**: Choose the desire payment mode to pay the fees by clicking on appropriate **Click Here** button and proceed further to complete the payment

| SBI Net Banking / yono                                                | <b>m</b><br>Other Banks                             |                                       |
|-----------------------------------------------------------------------|-----------------------------------------------------|---------------------------------------|
| Bank Charges: 11.8                                                    | Bank Charges: 17.7 CLICK HERE                       |                                       |
| ayments ease select appropriate card type to avoid failures (C-Credit | Card Options/D for Debit Card)                      |                                       |
| State Bank Debit Cards                                                | Other Bank Debit Cards                              | Credit Cards                          |
| Bank Charges: 0.0                                                     | Bank Charges: 0.0                                   | Bank Charges: 12.98                   |
| Payments Modes                                                        | • • • • • • • • • • • • • • • • • • • •             | • • • • • • • • • • • • • • • • • • • |
| NEFT<br>NEFT/RTGS<br>Bank Charges: 15.0                               | SBI Branch<br>Cash and Cheque<br>Bank Charges: 59.0 |                                       |
|                                                                       |                                                     |                                       |

Step 6: Select Print Payment Slip to continue

|  |                    | - |
|--|--------------------|---|
|  | Print Payment Slip |   |
|  |                    |   |
|  |                    |   |
|  |                    |   |

Step 7: Finally, click on the Print button to print the receipt

|         | and the second second |                                                                                                    |        |
|---------|-----------------------|----------------------------------------------------------------------------------------------------|--------|
| Name    |                       |                                                                                                    |        |
| College | e/University Name     |                                                                                                    |        |
| Subject | t Name :              | 0                                                                                                    |        |
| Transac | ction Id :            |                                                                                                    |        |
| Paymer  | nt Status : Success   |                                                                                                    |        |
| . syme  | in status i success   |                                                                                                    |        |
| Sem     | Course Code           | - Course Title                                                                                                    | Amount |
|         |                       | Examination Fees for UG Examination 2021 as Regular                                                                            |        |
| 311     | SH/MCB/ 301/C-5       | Microbial Physiology and Metabolism                                                                                            | 150    |
| 311     | SH/MCB/ 302/ C-6      | Cell Biology                                                                                                    |        |
| 111     | SH/MCB/ 303/C-7       | Molecular Biology                                                                                                    |        |
| III     | SH/ZOO / 304/GE-3     | Environment and Public Health                                                                                                  |        |
| 111     | SH/MCB/ 305/SEC-1     | Microbiological analysis of Air and Water                                                                                      |        |
|         |                       | Examination Fees for UG Examination 2021 as SNC                                                                                |        |
| 1       | SH/MCB/101/C-1        | INTRODUCTION TO MICROBIOLOGY AND MICROBIAL DIVERSITY                                                                           | 100    |
| 1       | SH/MCB/102/C-2        | BACTERIOLOGY                                                                                                    | 100    |
| 1       | SH/CHEM/103/GE-1      | ATOMIC STRUCTURE, CHEMICAL PERIODICITY, ACIDS AND BASES, REDOX REACTIONS, GENERAL ORGANIC CHEMISTRY AND ALIPHATIC HYDROCARBONS | 100    |
| 1       | ENVS AECC-1           | ENVIRONMENTAL STUDIES for HONS                                                                                                 | 100    |
|         |                       | Total:                                                                                                    | 550    |
|         |                       |                                                                                                    |        |

**STEP 1:** Using **UID & Password**, which you have used during filling up the exam form, and entering the **Captcha** login to Bankura University Examination portal

Step 2: Click on FILL UP AND SUBMIT THE FORM REFUND IF MULTIPLE PAYMENTS ARE DONE

| PAY UG ODD SEMESTER 2021 EXAMINATION FEES ONLY | FILL UP AND SUBMIT THE FORM FOR REFUND IF MULTIPLE<br>PAYMENTS ARE DONE |
|------------------------------------------------|-------------------------------------------------------------------------|
| 1                                              |                                                                         |

**Step 3:** Fill up the form with appropriate details and click on the **Submit** button to generate multiple payments refund request

| Payme  | nt reference no('s):                         |    |
|--------|----------------------------------------------|----|
| provi  | de all the reference nos. separated by comma | (Å |
| Accou  | nt Number (Where refund will be done):       |    |
| Retype | Account Number:                              |    |
| A/C H  | older Name:                                  |    |
| Bank I | Name:                                        |    |
| Branch | Name:                                        |    |
| IFSC C | ode:                                         |    |
|        | Submit                                       |    |

Sd/-

Dr. Shibaji Panda Controller of Examinations

Copy to:

- 1. The Registrar, Bankura University
- 2. The Dean, Bankura University

3. The Inspector of Colleges, Bankura University

- 4. All Principals/TiCs/OiCs of affiliated colleges of Bankura University
- 5. The Co-ordinator Santali Vernacular, Bankura University
- 6. The Secretary to the Hon'ble Vice Chancellor, Bankura Unive